## ADVANTECH Enabling an Intelligent Planet

| Date     | 2015/07/16                                       | y/16 SR# 1-2120463818 |     |  |
|----------|--------------------------------------------------|-----------------------|-----|--|
| Category | □FAQ ■SOP                                        | Related OS            | N/A |  |
| Abstract | How to Calibrate Advantech ADAM AIO based Module |                       |     |  |
| Keyword  | Calibrate, AIO                                   |                       |     |  |
| Related  |                                                  |                       |     |  |
| Product  | Alo support among ADAM-4XXX & ADAM-6XXX          |                       |     |  |

## Problem Description:

This document demonstrates the SOP of calibrating Advantech ADAM AIO based module.

## Brief Solution - Step by Step:

AI/AO of ADAM-Module can be calibrated via ADAM utility when necessary.

In addition, using an precise voltage source(such as Fluke) is also required to calibrate the module correctly.

Below is an rough SOP by using ADAM-4017+(Vin 0, Channel 0) as calibration example.

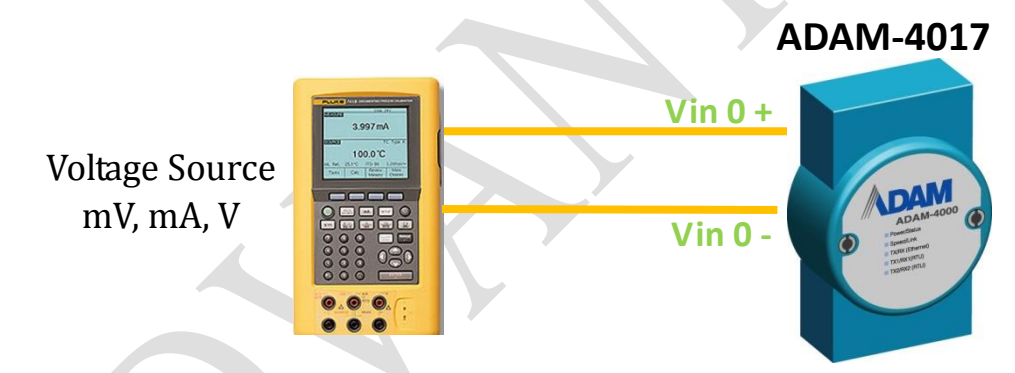

- 1. Set modules as initial mode before applying power to the module and let it warm up for about 30 minutes.
- 2. Click "Setup" from utility tool bar, then select "Allow Calibration".

| 🗙 Advantech Adam/Apax .NET Utility (Win32) Version 2.05.04 |          |       |                                     |   |                |             |
|------------------------------------------------------------|----------|-------|-------------------------------------|---|----------------|-------------|
| <u>File I</u> ool                                          | ls 🔓     | Setup | ) <u>H</u> elp                      |   |                |             |
| 🖹 🛃 🔍                                                      | -        |       | <u>F</u> avorite Group              |   |                |             |
| 🖃 🗐 Serial                                                 |          |       | <u>R</u> efresh Serial and Ethernet |   | D&M-4017+      |             |
| - T- 🗿 O                                                   | OÞ       |       | <u>A</u> dd COM Ports               | ĺ | IDAM-4017+     |             |
|                                                            | OM<br>OM | ~     | Show TreeView                       | _ | Module setting | Data area   |
|                                                            |          | ~     | Allow <u>C</u> alibration           |   | Channel        | Input range |
| 🖃 🍋 Etherr                                                 | net      |       |                                     |   | Chamier.       | input tange |

## Enabling an Intelligent Planet

AD\ANTECH

3. Select input range that you want to calibrate. In this example, we select ±10V.

| ADAM-4017+                               |                  |
|------------------------------------------|------------------|
| Module setting Data area                 |                  |
| Channel: Input range:                    | Zero calibration |
| 0 ▼ +/- 10 V ▼ Apply<br>▲ All follow CH0 | Span calibration |
|                                          |                  |

4. You may start calibrating by select "Zero Calibration". A pop-out window will be shown by telling you to apply 0.0V to the Channel 0

| 17 ADAM-401                                 | 7+ zero calibration |                            | × |  |  |
|---------------------------------------------|---------------------|----------------------------|---|--|--|
| Please apply                                | 0.0 mV              | to the Ch-O of the module. |   |  |  |
| Press 'Apply' button to do the calibration! |                     |                            |   |  |  |
| Арріу                                       |                     |                            |   |  |  |

5. At this point, apply 0.0V to the Channel 0 from the power source, and click "Apply".

Once it is done, a pop-out message "Set Calibration Done!"

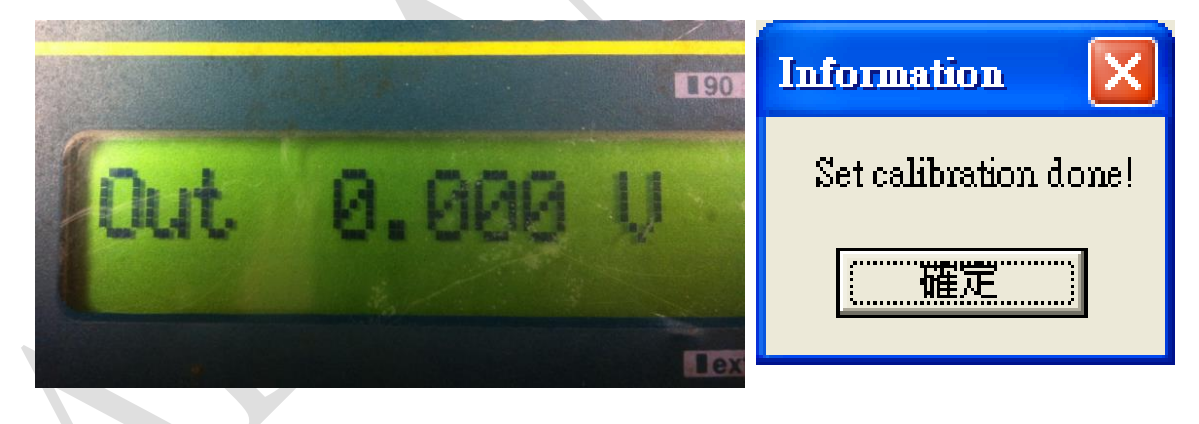

- 6. Similarly, you may execute SPAN calibration by click "SPAN Calibration", and apply 10.0V to the channel from power source.
- 7. After whole calibration is done, you can check whether the level of mV, mA and V have been correctly sensed/detected via AI channel 0.

| Channel setting |            |           |             |   |              |
|-----------------|------------|-----------|-------------|---|--------------|
|                 | Channel    | Value     | IntputRange | _ |              |
| C               | <b>D</b> 0 | 0.000 V   | +/- 10 V    |   | Apply change |
|                 | <b>1</b>   | 16.170 mV | +/- 150 mV  |   |              |
|                 | <b>☑</b> 2 | 13.240 mV | +/- 150 mV  |   | Enable all   |
|                 | <b>⊡</b> 3 | 12.090 mV | +/- 150 mV  |   | ,            |
|                 | ☑ 4        | 14.490 mV | +/- 150 mV  |   |              |
|                 | ·          | · - ·     | · ·         |   |              |